1. Choose "Settings" from the menu on the left margin.

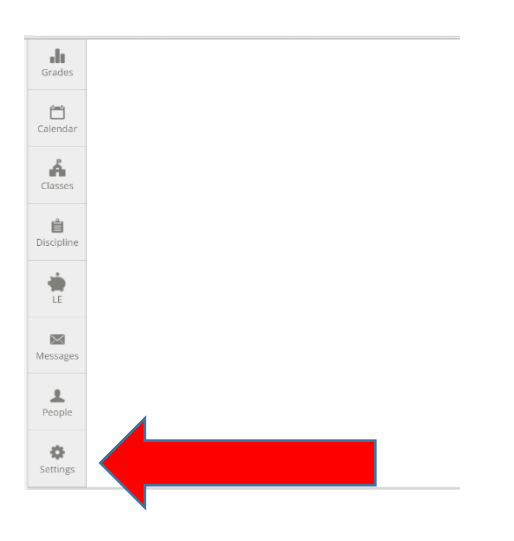

2. Choose "Setup" from the menu across the top.

| <b>e</b> ch | alkable 🤦 🕂                                                                                                    |  |
|-------------|----------------------------------------------------------------------------------------------------|--|
| Feed        | General Setup Profile                                                                                             |  |
| New Item    | <b>Password</b><br>Your Chalkable passes and your iNow password are the same.<br>You can change your and in iNow. |  |
| Attendance  | <u>Go to iNow</u>                                                                                                 |  |
|             |                                                                                                    |  |

3. Choose "Options" from the menu across the top.

| Gch          | alkab                       | le                  |                     |                     |                     | ٩                   |                     |    |  |  |
|--------------|-----------------------------|---------------------|---------------------|---------------------|---------------------|---------------------|---------------------|----|--|--|
| J<br>MUSIC 1 | <b>J</b><br>MUSIC 1         | <b>J</b><br>MUSIC 1 | <b>J</b><br>MUSIC 2 | <b>J</b><br>MUSIC 2 | <b>J</b><br>MUSIC 2 | <b>J</b><br>MUSIC 2 | <b>J</b><br>MUSIC 2 | ML |  |  |
|              |                             |                     |                     | Te                  | erm 1               |                     |                     |    |  |  |
| Feed         | Setup choose a class        |                     |                     |                     |                     |                     |                     |    |  |  |
|              | Categories Comments Options |                     |                     |                     |                     |                     |                     |    |  |  |
| New Item     |                             |                     |                     |                     |                     |                     |                     |    |  |  |
|              |                             |                     |                     |                     |                     |                     |                     |    |  |  |
|              |                             |                     |                     |                     |                     |                     |                     |    |  |  |

- 4. Choose a class.
- 5. Under the Gradebook section, select "Display student average" and press OK.

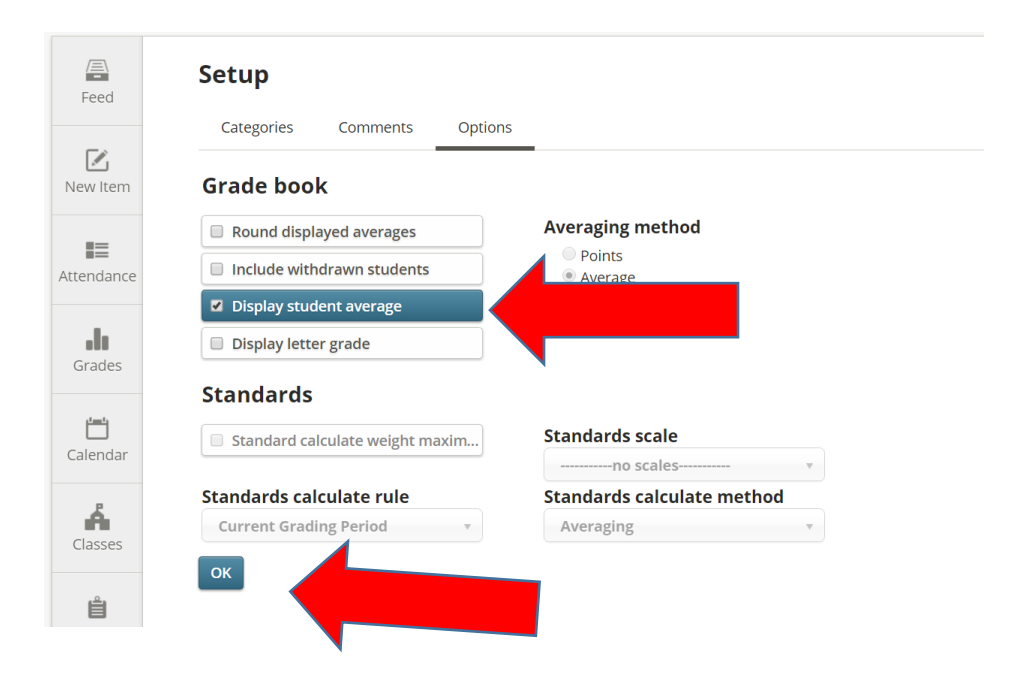

\*Repeat these steps for all classes.